## STEPS FOR PAYMENT OF COST OF THE BOOKS: 25-26 ONLINE

- \*\* VISIT the website www.davdera.org, Can also Google search and find the website.
- \*\* Click on Pay Online Fees Link In Home Page
- \*\* **Click on Pay Online Link**
- •\*• Click on pay Cost of Text Book 2025-26
- \*\* User Login Page will be Displayed

## **TYPE USER ID = ADMISSION NO OF STUDENT PASSWORD** = 123 (COMMON FOR ALL)

- Click on **Misc. Fees** \*
- \* \* \* Tick  $\checkmark$  the check box  $\square$
- Click on Pay
- Click on Card/Phone Pay/ Google pay/Other option for payment
- •\*• Provide the required details(UPI ID/ Card details) and verify
- \*\* Click on Submit and pay
- \*\* For payment through phone pay / google pay, open the app and pay by clicking on the payment request link
- A Receipt will be generated after successful payment. Take a **print** and submit it at the counter for receiving the books.
- N:B- 1- Please do not "Refresh or Back" the payment page till generation of receipt.
  - For payments through ATM card, kindly ensure 2that the "E-Commerce" service is activated for your card, else contact your bank.

For further any query kindly contact: 7008234162, 9439121853